This document demonstrates how to run the ShapeMask model using Cloud TPU with the COCO dataset.

The instructions below assume you are already familiar with running a model on Cloud TPU. If you are new to Cloud TPU, you can refer to the <u>Quickstart</u> (/tpu/docs/quickstart) for a basic introduction.

If you plan to train on a TPU Pod slice, review <u>Training on TPU Pods</u> (/tpu/docs/training-on-tpu-pods) to understand parameter changes required for Pod slices.

**Warning:** This tutorial uses a third-party dataset. Google provides no representation, warranty, or other guarantees about the validity, or any other aspects of, this dataset.

- Create a Cloud Storage bucket to hold your dataset and model output
- Prepare the COCO dataset
- Set up a Compute Engine VM and Cloud TPU node for training and evaluation
- Run training and evaluation on a single Cloud TPU or a Cloud TPU Pod

This tutorial uses billable components of Google Cloud, including:

- Compute Engine
- Cloud TPU
- Cloud Storage

Use the <u>pricing calculator</u> (/products/calculator/) to generate a cost estimate based on your projected usage. New Google Cloud users might be eligible for a <u>free trial</u> (/free/).

This section provides information on setting up Cloud Storage storage and a Compute Engine VM.

**Important:** Set up your Compute Engine VM, your Cloud TPU node and your Cloud Storage bucket in the same region/zone to reduce network latency and network costs.

1. Open a Cloud Shell window.

Open Cloud Shell (https://console.cloud.google.com/?cloudshell=true)

- 2. Create a variable for your project's name.
- 3. Configure gcloud command-line tool to use the project where you want to create Cloud TPU.

4. Create a Cloud Storage bucket using the following command:

**Note:** In the following command, replace **your-bucket-name** with the name you want to assign to your bucket.

This Cloud Storage bucket stores the data you use to train your model and the training results.

5. Launch a Compute Engine VM instance.

6. Connect to the VM instance.

As you continue these instructions, run each command that begins with (vm)\$ in your VM session window.

1. Create a variable to store your Cloud Storage bucket location.

2. Clone the tpu repository.

3. Install the packages needed to pre-process the data.

 $\overline{4}$ . Create a directory to store the COCO data and navigate to it.

5. Run the download\_and\_preprocess\_coco.sh script to convert the COCO dataset into a set of TFRecords (\*.tfrecord) that the training application expects.

This installs the required libraries and then runs the preprocessing script. It outputs a number of **\*.tfrecord** files in your local data directory. The COCO download and conversion script takes approximately 1 hour to complete.

6. After you convert the data into TFRecords, copy them from local storage to your Cloud Storage bucket using the gsutil command. You must also copy the annotation files. These files help validate the model's performance:

Note: If you want to monitor the model's output and performance, follow the guide to [setting up TensorBoard][tensorboard-setup].

1. Launch a Cloud TPU resource.

2. Set up the following environment variables:

3. Run the training script:

To avoid incurring charges to your Google Cloud Platform account for the resources used in this tutorial:

1. Disconnect from the Compute Engine instance, if you have not already done so:

Your prompt should now be user@projectname, showing you are in the Cloud Shell.

2. In your Cloud Shell, run ctpu delete with the -zone flag you used when you set up the Cloud TPU to delete your Compute Engine VM and your Cloud TPU:

- **Important:** If you set the TPU resources name when you ran **ctpu up**, you must specify that name with the **--name** flag when you run **ctpu delete** in order to shut down your TPU resources.
- 3. Run the following command to verify the Compute Engine VM and Cloud TPU have been shut down:

The deletion might take several minutes. A response like the one below indicates there are no more allocated instances:

**Caution:** All training data will be lost when you delete your bucket, so only do this step when you are finished running the tutorial.

4. Run gsutil as shown, replacing **your-bucket-name** with the name of the Cloud Storage bucket you created for this tutorial:

You can explore using a larger backbone network (for example, ResNet-101 instead of ResNet-50). A larger input image and a more powerful backbone will yield a slower but more precise model.

Alternatively, you can explore pre-training a ResNet model on your own dataset and using it as a basis for your ShapeMask model. With some more work, you can also swap in an alternative *backbone* network in place of ResNet. Finally, if you are interested in implementing your own object detection models, this network may be a good basis for further experimentation.